## 介護職員処遇改善加算の届出について(H30年度) 関連様式のダウンロードについて

Internet Explorer 上で「こちら」のリンク先を直接展開し、「介護職員処遇改善加算の届出について(H30 年度)」を実行し、リンク先を開こうとすると、次のようなメッセージがでます。 正しく動作させるには、一旦パソコンにリンク先をダウンロードし、その圧縮ファイルを次の 手順で展開(解凍)してから、「介護職員処遇改善加算の届出について(H30 年度).doc」を実 行してください。(なお、当資料は Windows10・IE11 環境での作成です)

| Micros                 | oft Word のセキ                   | ュリティに関する                   | 通知                         | ?                     | ×              |
|------------------------|--------------------------------|----------------------------|----------------------------|-----------------------|----------------|
| ۲                      | セキュリティに                        | 影響を及ぼす可                    | J能性のある問題                   | 点が検知され                | ました。           |
| この場所                   | 「は安全でない」                       | 可能性がありま                    | <b>.</b>                   |                       |                |
| C:¥U<br>_h30           | lsers¥Kaigo_N<br>_shogukaizer  | Netuser¥App<br>n.zip¥H30処過 | Data¥Local¥Te<br>愚改善加算届出¥I | mp¥Temp:<br>File¥① 厚生 | L ∧<br>É労 V    |
| ハイパー<br>ピュータ・<br>リックして | リンクは、コンピュ<br>ーを保護するため<br>べださい。 | ーターとデータに<br>いには、リンク先カ      | 被害を与える場合<br>「信頼できる場合の      | うがあります。 ニ<br>ンみハイパーリ  | 1ン<br>ンクをク     |
| 続行しま                   | きすか?                           |                            |                            |                       |                |
| -                      |                                |                            | (tu)( <u>Y</u> )           | U(U);                 | रे( <u>N</u> ) |

① 「こちら」の部分を選択して、右クリックをし、「対象をファイルに保存(A)」を 選択してください。

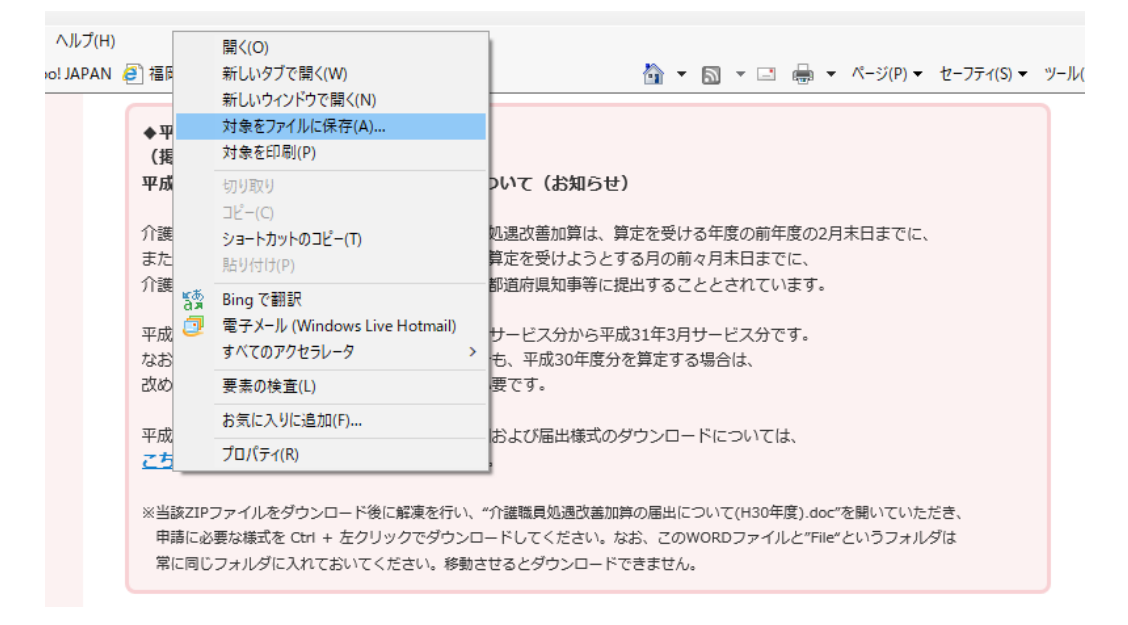

適当な場所にダウンロードしてください。

| 🥔 名前を付けて保存                                        |   |                       |            |            | × |
|---------------------------------------------------|---|-----------------------|------------|------------|---|
| ← → < ↑ 🔜 > PC > デスクトップ                           | ~ | Ū                     | デスクトップの検索  |            | Q |
| 整理 ▼ 新しいフォルダー                                     |   |                       |            | ■=<br>■= ▼ | ? |
| > 🧊 3Dオブジェクト<br>> 🖶 ダウンロード<br>> 🔜 デスクトップ          | ^ | *                     | Fしいフォルダー   |            |   |
| > 📄 ドキュメント<br>> 📰 ピクチャ<br>> 🎆 ビデオ<br>> 🎝 ミュージック   |   | and the second second | ≿第7期CD-ROM |            |   |
| > 🟪 OS (C:)                                       | ¥ |                       |            |            |   |
| ファイル名(N): h30_shogukaizen<br>ファイルの種類(T): ZIP ファイル |   |                       |            |            | ~ |
| ▲ フォルダーの非表示                                       |   | [                     | 保存(S)      | キャンセル      |   |
|                                                   |   |                       | 【本文】       |            |   |

|                                     |            |   |             | 1/45 4 1     |  | 1 |
|-------------------------------------|------------|---|-------------|--------------|--|---|
| h30_shogukaizen.zip のダウンロードが完了しました。 |            |   |             |              |  |   |
|                                     | ファイルを開く(0) | • | フォルダーを開く(P) | ダウンロードの表示(V) |  |   |
|                                     |            |   |             |              |  |   |

③ 指定した場所に、圧縮フォルダ"h30\_shogukaizen.zip"ができますので、右クリックを 押して、"すべて展開"を選択してください。

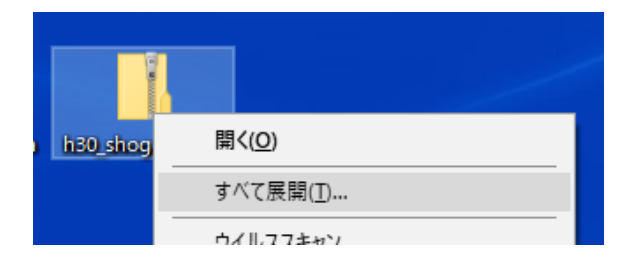

④ 展開先の選択をファイルの展開の画面がでてきますので、"展開(E)"を押してください

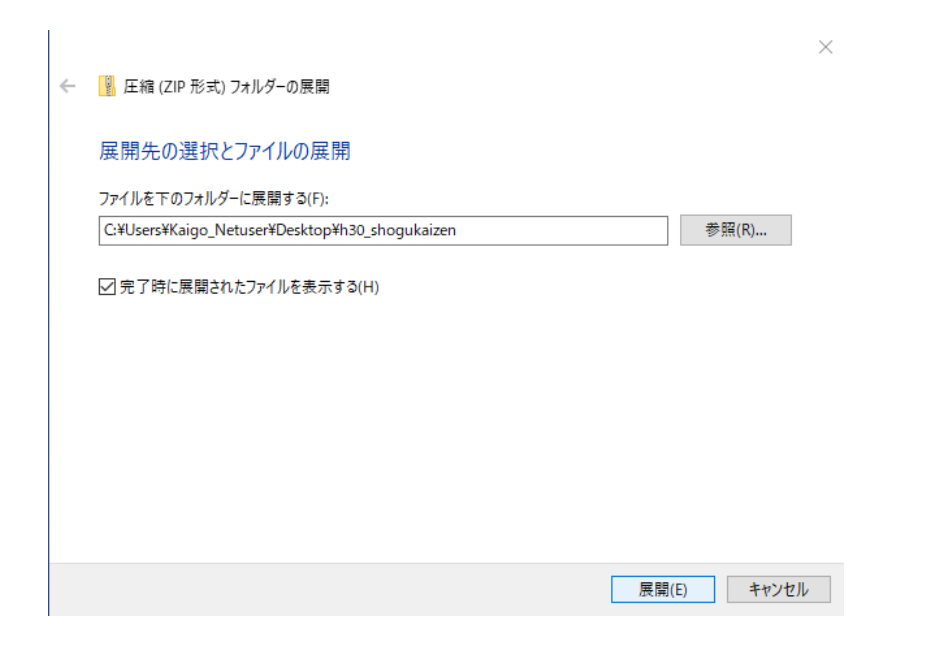

⑤ この状態で解凍すると、次の画面になります。展開できない場合は、ダウンロードした ZIP ファイルと同じ所にフォルダ"h30\_shogukaizen"ができていますので、これを開くとこの 画面になります。

| 7ァイル ホーム 共有 表                                                         | 示                   |                                |                                                                                                    | ~ <b>?</b> |  |
|-----------------------------------------------------------------------|---------------------|--------------------------------|----------------------------------------------------------------------------------------------------|------------|--|
| オ クイック アクセ コピー 貼り付け  ア イ ・ ・ ・ ・ ・ ・ ・ ・ ・ ・ ・ ・ ・ ・ ・ ・ ・            | <ul> <li></li></ul> | ● <sup>1</sup><br>新しい<br>フォルダー | עריין געריין געריין געריין געריין געריין געריין געריין געריין געריין געריין געריין געריין געריין געריין געריין<br>געריין געריין געריין געריין געריין געריין געריין געריין געריין געריין געריין געריין געריין געריין געריין געריין | 選択         |  |
| クリップボード                                                               | 整理                  | 新規                             | 開く                                                                                                    |            |  |
| ← → ✓ ↑ 🤤 « デスクトップ > h30_shogukaizen     ✓ ひ h30_shogukaizenの検索     ク |                     |                                |                                                                                                    |            |  |
| 🕹 ባለኳስ ኮባክኋ                                                           | <b>^</b> 名前         | ^                              | 更新日                                                                                                    | 時          |  |
| ニー デスクトップ                                                             | 🚽 H30処遇改善加算         | 届出                             | 2018/0                                                                                                    | 2/14 13:54 |  |
| ■ ダベントック                                                              | *                   |                                |                                                                                                    |            |  |
| ·····································                                 | *                   |                                |                                                                                                    |            |  |

⑥ 前の画面のフォルダ、"H30処遇改善加算算出"を押すと、"File"というフォルダと"介護職員処遇改善加算の届出について(H30年度)"というWORDファイルがありますので、このWORDファイルを開いてください。

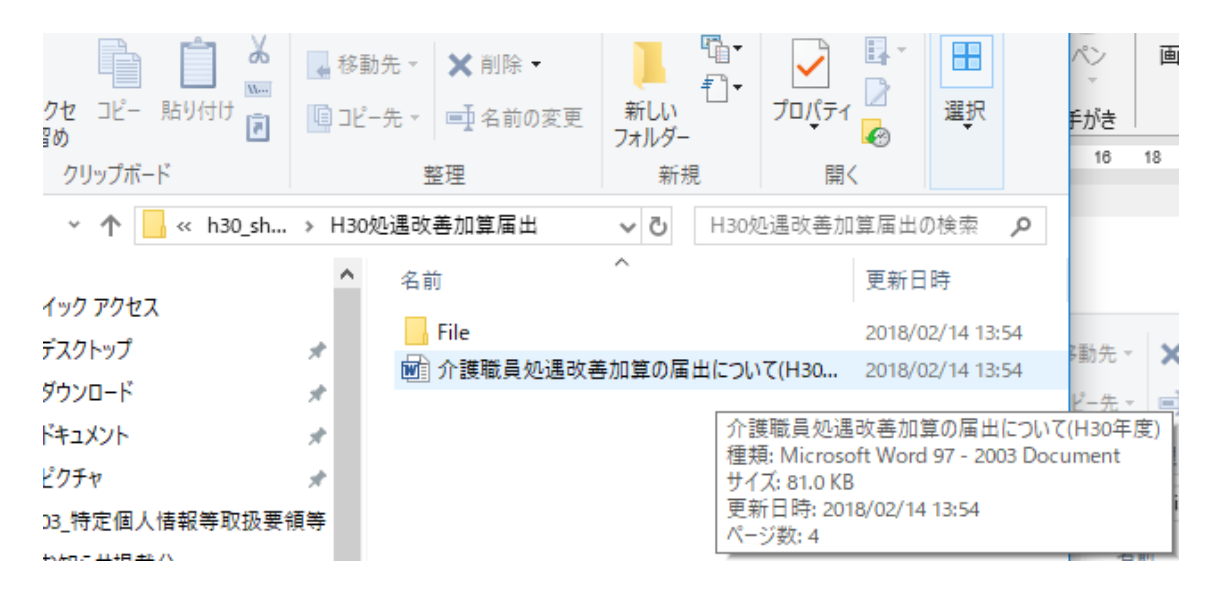

⑦ 必要に応じて、Ctrl キーを押しながらリンク先をクリックしてください。各ファイルが表示されます。なお、それでも展開できない場合は、必要なファイルはすべて"File"フォルダに格納されています。

| <br>   |     |                                       | L                                       |                                 |              |  |  |
|--------|-----|---------------------------------------|-----------------------------------------|---------------------------------|--------------|--|--|
| •<br>4 | 提出  |                                       | file:///c:¥users¥kaigo_netuser¥desktop¥ |                                 |              |  |  |
| ++     | (1) | 業所単位で届出する場合。                          |                                         | 00.<br>F度 介護職                   | 戦員処遇改善加算の届出に |  |  |
|        | ¢   | 提出書類。                                 | 書式ダウ 係る添付<br>Ctrl キー                    | 一<br>Ctrl キーを押しながらクリックしてリンク先を表示 |              |  |  |
|        | ĺ.€ | 介護職員処遇改善加算の届出に係る添付書類について。             | EXCEL*                                  | \$                              |              |  |  |
|        | Q₽  | 平成 30 年度介護職員処遇改善加算届出書(事業所単独)(別紙様式 3)。 | <u>WORD</u> ₽                           | сь<br>С                         |              |  |  |
|        | 3¢  | , 介護職員処遇改善計画書(平成 30 年度届出用:別紙様式 2)。 №  |                                         | ⊊,                              |              |  |  |
|        |     |                                       |                                         | 1                               |              |  |  |